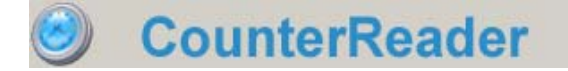

## Installationsanleitung - Lizenzierung - Schnellstart

Der CounterReader ist ein Programm zur automatischen Auslesung der Zählerstände von Druck- und Kopiersystemen von Canon und anderen Herstellern.

## Installation

Starten Sie die Datei "CounterReader\_Setup.exe" um mit der Installation zu beginnen:

| 🔀 Counter                                  | Reader - InstallShield Wizard                                                                                                 |                |
|--------------------------------------------|----------------------------------------------------------------------------------------------------|----------------|
| <b>Zielordne</b><br>Klicken Si<br>"Ändern" | r<br>ie auf "Weiter", um diesen Ordner zu installieren oder klicken Sie auf<br>', um in einen anderen Ordner zu installieren. |                |
|                                            | Installiere CounterReader nach:<br>C:\Programme\CounterReader\                                                                | <u>Ä</u> ndern |
| InstallShield –                            | < Zurück Weiter >                                                                                                    | Abbrechen      |

Das Setup läuft automatisch ab und installiert alle notwendigen Komponenten.

Wenn Sie den CounterReader das erste Mal starten, müssen Sie zunächst die Endbenutzersoftwarevereinbarung akzeptieren:

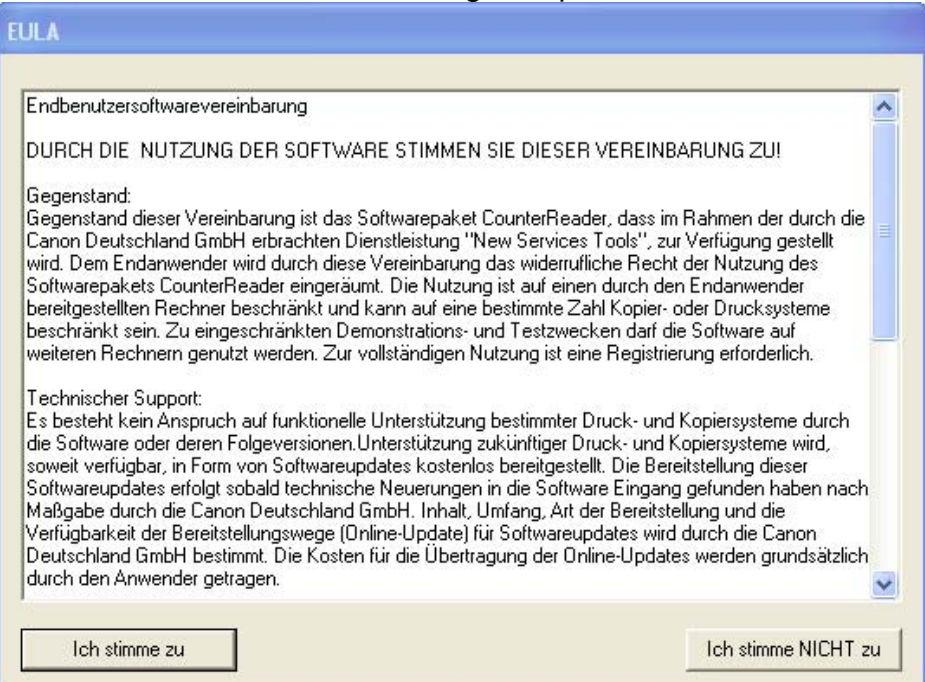

## Lizenzierung

Sie erhalten als nächstes die Möglichkeit das Programm zu lizenzieren:

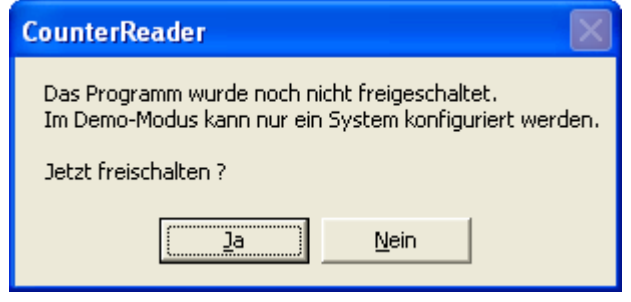

Sollten Sie den Dialog mit "Nein" bestätigen, so können Sie den CounterReader nur in der Demoversion nutzen.

Demo Modus

Im Demomodus können Sie den vollen Funktionsumfang testen, jedoch nur ein System zur Auslesung der Zählerstände anlegen.

Wenn Sie das Programm registrieren wollen so erscheinen die folgenden Dialoge:

| CounterReader                                                                      | ×      |
|------------------------------------------------------------------------------------|--------|
| Für wen soll die Software registriert werden ?<br>(Bitte keine Umlaute verwenden.) | ОК     |
|                                                                                    | Cancel |
|                                                                                    |        |
| Firmenname                                                                         |        |

| Registrierung                                                                                                  |  |  |  |  |  |
|----------------------------------------------------------------------------------------------------|--|--|--|--|--|
| Bitte geben Sie den Freischaltcode für den<br>folgenden Programmcode ein:                                      |  |  |  |  |  |
| (Wenn Sie über einen Dongle für dieses Produkt verfügen,<br>so klicken Sie bitte nur auf den Button 'Dongle'.) |  |  |  |  |  |
| Programmcode:                                                                                                  |  |  |  |  |  |
| 849983C6ACDB3864E2A90C480710214DA43DA2550850<br>2145886DE294                                                   |  |  |  |  |  |
| Freischaltschlüssel:                                                                                           |  |  |  |  |  |
|                                                                                                    |  |  |  |  |  |
| OK Dongle Abbrechen                                                                                            |  |  |  |  |  |

Den Programmcode müssen an <u>registrierung@canon-ho.de</u> schicken. Sie erhalten nach Prüfung der Vertragsdaten von uns dann einen Freischaltschlüssel mit dem Sie das Programm vollständig lizenzieren können.

Wenn Sie auf dem PC auf dem der CounterReader installiert wird über einen Mailzugang verfügen, so können Sie mit Hilfe des Buttons "per Mail senden" den CounterReader nach Eingabe zusätzlicher Informationen automatisch Ihr Mailprogramm mit einem vorbereiteten Text öffnen lassen.

| 🕸 Zusatzinformationen 🛛 🗖 🔀                                    |  |  |  |  |  |  |
|----------------------------------------------------------------|--|--|--|--|--|--|
| Bitte füllen Sie mindestens eines der<br>folgenden Felder aus: |  |  |  |  |  |  |
| Ihre Kundennummer:                                             |  |  |  |  |  |  |
| l.                                                             |  |  |  |  |  |  |
| Die o/o-Nummer des Auftrags:                                   |  |  |  |  |  |  |
| I<br>Ihre Telefonnummer für Rückfragen:                        |  |  |  |  |  |  |
|                                                                |  |  |  |  |  |  |
| OK Abbrechen                                                   |  |  |  |  |  |  |

Sollten Sie die Registrierung abbrechen, so können Sie diese bei jedem Programmstart wiederholen.

Wenn Sie einen Freischaltschlüssel erhalten haben so geben Sie diesen ein und klicken den Button OK:

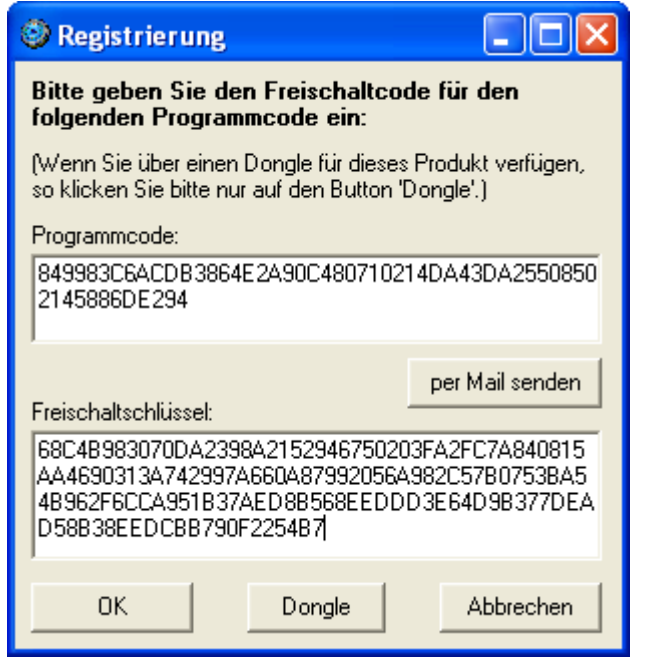

Ist der Code korrekt, so wird dies bestätigt:

| CounterReader                                                            | ×  |
|--------------------------------------------------------------------------|----|
| Das Programm ist nun als CounterReader Enterprise Edition freigeschaltet | :. |

## Schnellstart

Wenn Sie den CounterReader das erste Mal verwenden, empfehlen wir den DiagnoseAssistenten einmalig auszuführen. Der CounterReader zeigt Ihnen dazu folgenden Hinweis:

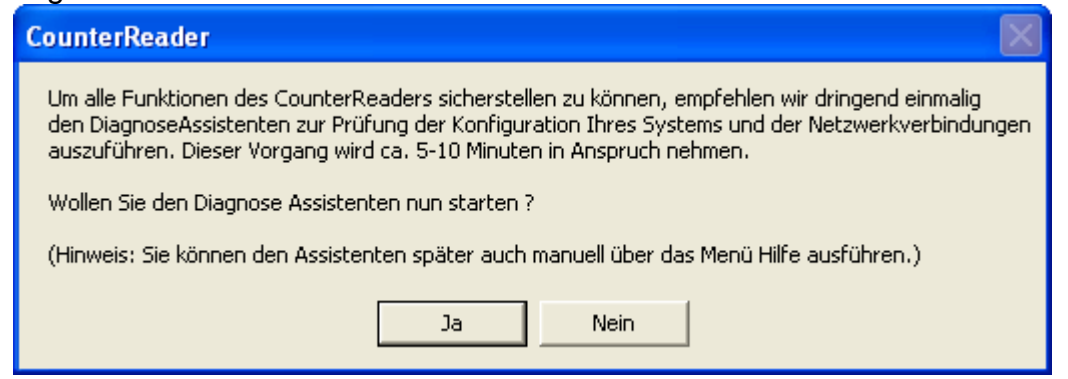

Wenn Sie den DiagnoseAssistenten starten erfassen Sie bitte links oben im Programm eine Adresse eines Kopier- oder Drucksystems und folgen dann einfach den Hinweisen im Programm:

| 🎯 IE Settings Diagnose - A                                         | ldmin                                                                                                    |                 |
|--------------------------------------------------------------------|----------------------------------------------------------------------------------------------------|-----------------|
| Datei Test                                                         |                                                                                                    |                 |
| IP Adresse oder Name                                               |                                                                                                    | Ergebnisfenster |
| 192.168.0.200                                                      | Willkommen beim Diagnose Assistenten für<br>die Canon Tools.                                                                                                    |                 |
| Ping Test<br>SNMP Test<br>RUI Test<br>Form Test<br>RUI Test System | Hiermit werden die Einstellungen Ihres<br>Systems geprüft, die für einen reibungslosen<br>Betrieb von CounterReader,<br>DepartmentCounterReader, CopyshopCounter<br>oder StatusControl erforderlich sind. |                 |
| Form Test System                                                   | folgenden Aktionen später vom<br>entsprechenden Programm reibungslos<br>durchgeführt werden können:                                                                                                    |                 |
| Einstellungen des<br>Internet Explorers                            | <ul> <li>Ping auf einen Drucker</li> <li>SNMP Abfrage</li> <li>Zugriff auf das Remote User Interface<br/>als Benutzer</li> <li>Versand von Formulardaten als</li> </ul>                                   |                 |
|                                                                    | Ausführen Weiter                                                                                                    |                 |

Wenn der CounterReader geöffnet ist sind noch keine Systeme in der Systemliste vorhanden:

| 🥹 CounterReader - V5                                                                |                                                                                  |                                          |                                          |
|-------------------------------------------------------------------------------------|----------------------------------------------------------------------------------|------------------------------------------|------------------------------------------|
| Datei Dienst Im-/Export Datenbank Update Sprache Hilfe                              |                                                                                  |                                          |                                          |
| CounterReader                                                                       | Systemkonfiguration                                                              | Name<br>Canon L BP3360 /P@19216          | Kommentar                                |
| Systemliste<br>☐ Servernamen anzeigen  ✓ Status anzeigen  2                         | <ul> <li>✓ automatisches Auslesen</li> <li>✓ ist Teil eines Vertrages</li> </ul> | IP-Adresse oder DNS Name<br>192.168.0.64 | Seriennummer                             |
| Name         IP-Adresse           * Canon LBP3360 /P@19         192.168.0.64        | Typenerkennung                                                                   | Gerätetyp                                | Abteilung                                |
| * iHC2880 H 1/2.17.143.80                                                           | Seriennummer auslesen                                                            | Zusatzinformationen                      | s/w Freivolumen Farbe                    |
|                                                                                     | System Testen<br>Manuelle Zählererfassung                                        |                                          | Drucke pro Tonerkartusche O zurücksetzen |
|                                                                                     | eMail für Warnungen                                                              | eMail für Operatorfehler                 | eMail für Servicefehler                  |
|                                                                                     | System löschen                                                                   | 1                                        | System hinzufügen                        |
|                                                                                     | Geschützte Systeme<br>Systemmanager-ID Passv<br>9999 ****                        | vort Dienststeue                         | rung<br>en CRS Stoppen                   |
| 2. Spalte: C keine C Seriennummer C Typ<br>© IP-Adresse C Zusatzinform. C Abteilung | Verwaltung                                                                       | in Bearbeitur                            | ng: -<br>.sung: 14.02.2008 21:55:17      |
| Reports                                                                             | Abteilungen Ge                                                                   | räteimporteMail Tes                      | st Auslesung erzwingen                   |
| Reports aufrufen Statusfenster anzeigen                                             | Zeitplan, Fehlerbehandlu                                                         | ng, eMailaktuelle                        | Konfiguration übernehmen                 |
| Warnungen löschen offene Fehler schließen                                           | Statusüberwachur                                                                 | ng SCS Starte                            | en SCS Stoppen                           |

Klicken Sie auf System hinzufügen und erfassen Sie anschließend einen Namen für das System und eine IP-Adresse. Bestätigen Sie die Eingabe mit OK:

| Name<br> iR2016 CBC FRA  | Kom       |
|--------------------------|-----------|
| IP-Adresse oder DNS Name | Serie     |
| Gerätetyp                | Abte      |
|                          | ohu       |
|                          | 0         |
|                          | Druc<br>0 |
| eMail für Operatorfehler | eMa       |
| OK Abbrechen             |           |

Da die verschiedenen Kopier- und Drucksysteme unterschiedlich auszulesen sind, müssen Sie dem CounterReader noch mitteilen um welchen Gerätetyp es sich hierbei handelt. Wenn Sie den Gerätetypen wissen, dann wählen Sie diesen Gerätetyp

unter aus. Alternat

aus. Alternativ können Sie den CounterReader auch

versuchen lassen den Gerätetypen selbst zu erkennen. Markieren Sie das System in der Systemliste und klicken auf

Nach kurzer Zeit erhalten Sie eine Bestätigungsmeldung:

| CounterReader 🛛 🔀                                               |
|-----------------------------------------------------------------|
| Ergebnis der Typenerkennung:                                    |
| Überprüfte Systeme: 1<br>Erfolgreich gefunden: 1<br>Quote: 100% |
| Fehlende IP: 0<br>Pingfehler: 0<br>SNMP Fehler: 0               |
| ОК                                                              |

Jetzt können Sie Testweise eine erste Auslesung vornehmen. Klicken Sie hierzu

| auf | auf System Testen |      | und wählen dann o | eine der Funktionen | Auslesen Testen |
|-----|-------------------|------|-------------------|---------------------|-----------------|
|     | Status Testen     | oder | Sysinfo Abrufen   |                     |                 |

Nach einigen Sekunden sollten Sie jeweils eine Rückmeldung mit allen auf dem System verfügbaren Informationen erhalten:

| Auslesen Testen                                                              | Status Testen                                                           | Sysieninionnationen<br>Sysinfo Abrufen                                                                |
|------------------------------------------------------------------------------|-------------------------------------------------------------------------|----------------------------------------------------------------------------------------------------|
| Zähler ID's:<br>101:11131<br>103:645<br>104:10486<br>501:17706<br>0:0<br>0:0 | Warnung<br>wenig Papier A4<br>A4: 100 Blatt<br>A3: 250 Blatt<br>K: 100% | Canon Device Type:<br>iRxx70<br>System Name:<br>Canon iR2870 /P<br>Device Name:<br>Canon iR2870 37.01 |

Für die automatische Auslesung durch den Dienst muss dieser über das Menü "Dienst" installiert und anschließend gestartet werden. Außerdem müssen Sie die automatische Auslesung noch unter Zeitplan, Fehlerbehandlung, eMail konfigurieren. Genauere Informationen entnehmen Sie bitte der Online-Hilfe.

Sie können die Auslesung über den Dienst testen, indem Sie die Funktion Auslesung erzwingen anklicken.

Die gelesenen Zählerstände der automatischen Auslesung erhalten Sie indem Sie die Reports aufrufen und einen entsprechenden Report erstellen:

| 🤨 Berichte für CounterReader                                                                                                    |                                                                                                    |                                                 |                                  |        |
|----------------------------------------------------------------------------------------------------|----------------------------------------------------------------------------------------------------|-------------------------------------------------|----------------------------------|--------|
| Datei Options Hilfe                                                                                                    |                                                                                                    |                                                 |                                  |        |
| <ul> <li>Berichte</li> <li>C01: CounterReader Zähler nach Gerätenamen (Klassisch)</li> <li>C02: CounterReader Zähler nach Gerätenamen zum gewählten Zeitpun</li> <li>C02: CounterReader Zähler nach Abteilung mit Zwischensummen</li> <li>C03: CounterReader Zähler nach Abteilung mit Zwischensummen</li> <li>C04: CounterReader Zähler Differenz für freien Zeitraum pro Abteilung</li> <li>C05: CounterReader Zähler Differenz für freien Zeitraum nach dem Feld</li> <li>C10: CounterReader Zähler nach Gerätenamen Differenz für letzten Mor</li> <li>C11: CounterReader Zähler nach Gerätenamen Differenz für Zeitraum</li> </ul> | C01 : CounterReader Zähler nach<br>Gerätenamen (Klassisch)<br>Zähler aller Geräte, zuletzt gelesener absoluter Wert |                                                 |                                  | 3/3    |
| CI2 CounterReader Volumenbetrachtung     Berichte DepartmentCounterReader                                                                                                    | Druckername                                                                                                    | IP Adresse                                      | Seriennummer                     |        |
| C40: CounterReader AbteilungsIDs (zusamengefasst Summen pro ID)     C40: CounterReader AbteilungsIDs (pro ID mit allen Druckern und Zwisc     Berichte Wartung     C20: CounterReader Zählerhistorie     C30: CounterReader Warnungen     StatusControl     S10: Fehler aktuell     S02: Eekler Historie                                                                                                    | - alle -<br>C1 H<br>CLC5151 H (LM)<br>iRC2880 H                                                                     | 172.17.143.82<br>172.17.143.81<br>172.17.143.80 | TK×05074<br>TNG01720<br>JUM00914 |        |
| Andere<br>Datenexport<br>Konfiguration                                                                                                    |                                                                                                    |                                                 | Report erst                      | ellen  |
| K H:\Counter Reader\CounterReader.mdb                                                                                                    | 🔽 inkl. Vertragsgerä                                                                                                | te                                              | 🔽 inkl. anderer                  | Geräte |

| Druckername     | Тур                | s/n       | Abteilung | Standort                            | Freivolumen | Gesamt  | A4 SW<br>(104/113) | A3 SW<br>(103/112) | A4<br>Farbe<br>(123) | A3<br>Farbe<br>(122) | Gesamt<br>Kopie<br>(201) | A3<br>Kopie Datum<br>(203) | Klicks<br>SW | Klicks<br>Color |
|-----------------|--------------------|-----------|-----------|-------------------------------------|-------------|---------|--------------------|--------------------|----------------------|----------------------|--------------------------|----------------------------|--------------|-----------------|
| Canon CLC 3200  | CLC3200            | CLC3200   |           | Krefeld                             | 0           | 70067   | 15212              | 237                | 50488                | 4130                 | -                        | 08.08.2005                 | 15686        | 58748           |
| Cenon IR 3300   | R2200-105          | IR 3300i  |           | Willich Raum 17                     | 1000        | 33409   | 33224              | 185                | -                    | -                    | 29012                    | 179 08.08.2005 12:42:21    | 33594        | 0               |
| Canon R H1      | R2200-105          | (R3300)   |           | Hannover                            | 0           | 107236  | 106253             | 983                | -                    |                      | 45999                    | 272 08.08.2005 12:41:53    | 108219       | 0               |
| Canon IR KR     | R2200-105          | iR 5000i  |           | KR 4. Etage                         | 0           | 225109  | 222927             | 2182               |                      |                      | 81289                    | 1094 08.08.2005            | 227291       | 0               |
| Canon R Stot 1  | iRC                | iR3100C   |           | Stuttgart                           | 0           | 98053   | 83451              | 1029               | 12483                | 1090                 | 2                        | 08.08.2005                 | 85509        | 14663           |
| Canon R Stot 2  | R1600/2010         | IR1610    |           | Stuttgart                           | 0           | 19365   | -                  |                    | -                    | -                    | -                        | 05.05.2005                 | 0            | 0               |
| Canon iR 1610   | R1600/2010         |           |           | Krefeld                             | 0           |         | ÷                  | ् <u>र</u>         | -                    | 2                    | -                        | noch nie<br>gelesen        |              |                 |
| Canon R8500 M1  | IR mit EFI-RIP     | R 8500 M1 |           | Krefeld                             | 0           | 2383553 | 2382138            | 1415               |                      | -                    | 46161                    | 741 08.08.2005             | 2384968      | 0               |
| Canon RC6800 KR | IRC                | IRC6800   |           | Krefeld                             | 0           | 220843  | 205725             | 1410               | 12376                | 1332                 |                          | - 08.08.2005 12:41:36      | 208545       | 15040           |
| Canon LBP 1750e | HP Drucker<br>(SW) | L8P 1750  |           | Krefeld                             | 0           | 15439   | 15439              |                    | •                    | -                    |                          | 08.08.2005                 | 15439        | 0               |
| Carron LBP 2000 | HP Drucker<br>(SW) | LBP 2000  |           | Krefeld                             | 0           | 5287    | 5287               | 24                 |                      | ×                    |                          | 08.08.2005                 | 5287         | 0               |
| CDE-KRE1-PR007  | IRC                |           |           | CDE/Krefeld/C-Wing<br>4th floor ICT | 0           | 55059   | 18887              | 18868              | 16795                | 509                  | -                        | . 08.08.2005<br>12:42:38   | 56623        | 17813           |
| CDE+RE1-PR014   | IRC                |           |           | Krefeld/B-Wing 4th<br>floor/room434 | 0           | 4918    | 957                | 23                 | 3628                 | 310                  |                          | 08.08.2005                 | 1003         | 4248            |
| CDE-KRE1-PR015  | R2200-105          |           |           | Krefeld/A-Wing<br>4th/room422       | 0           | 283144  | 282154             | 990                | -                    | -                    | 84520                    | 781 08.08.2005<br>12:42:55 | 284134       | 0               |
| CDE-KRE1-PR017  | iR2200-105         |           |           | Krefeld/B-Wing 4th<br>floor/room431 | 0           | 117301  | 115302             | 1999               |                      |                      | 23641                    | 349 08.08.2005             | 119300       | 0               |
| CDE-KRE1-PR034  | iR2200-105         |           |           | Krefeld/B-Wing 2th<br>floor/room232 | 0           | 254595  | 251246             | 3349               |                      |                      | 26927                    | 366 08.08.2005             | 257944       | 0               |
| CDE-KRE1-PR041  | IR2200-105         |           |           | CDE/Krefeld/3th<br>floor/room 311   | 0           | 115874  | 114267             | 1607               |                      | 1                    | 17583                    | 294 08.08.2005<br>12:43:07 | 117481       | 0               |
| CDE-KRE1-PR050  | IRC                |           |           | Krefeld/3th                         | 0           | 36816   | 9999               | 73                 | 26260                | 484                  |                          | 07.08.2005                 | 10145        | 27228           |